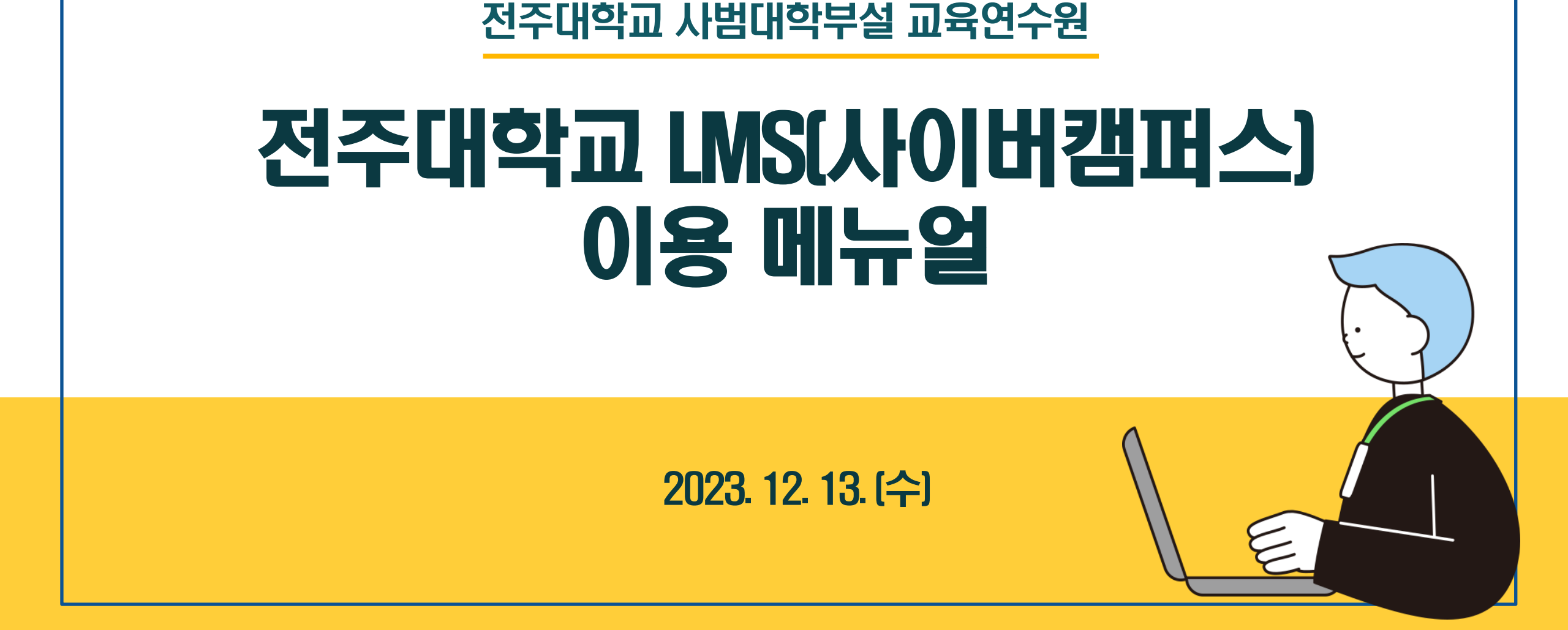

<sup>여스배류 카운 문</sup> 전주대학교

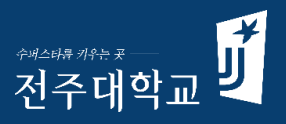

### 1.[기본 과정] 원격 연수 콘텐츠 수강

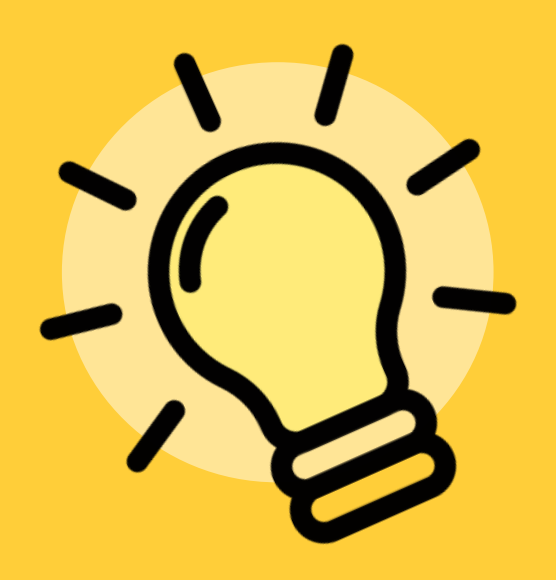

2.[심화 과정] 실시간 쌍방향 원격 연수 3. 과제 수행 및 제출 4. 연수 참석 및 기숙사 사용 신청

5. 문의 관련 안내

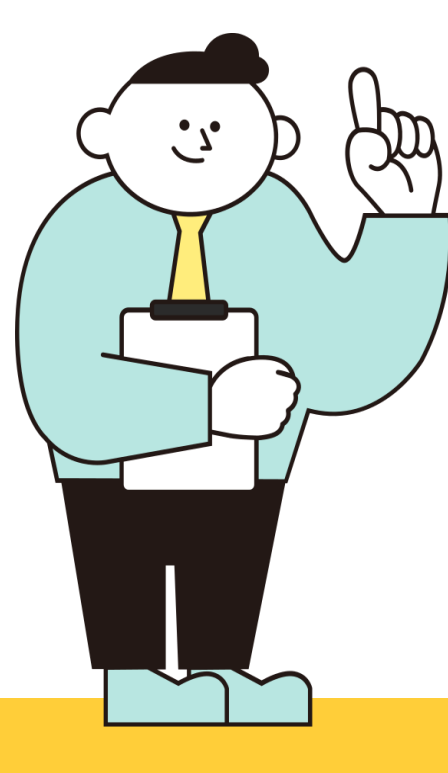

### 1-4 진도율 및 이수율 확인

- 1-3 강좌 수강
- 1--2 로그인
- 1-1 아이디 및 패스워드 확인

### 1. [기본 과정] 원격 연수 콘텐츠 수강

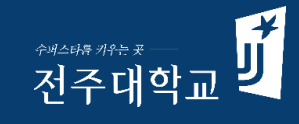

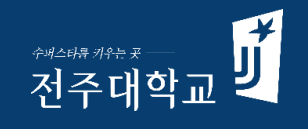

#### 개인별 아이디 및 패스워드, 기수 확인: **[붙임1.연수생 세부 명단] 참조**

|    | 고등학교 성취평가 선도교원 연수 명단(1기) |      |       |      |          |      |            |             |      |
|----|--------------------------|------|-------|------|----------|------|------------|-------------|------|
|    |                          |      |       |      |          |      |            |             | 387명 |
| 연번 | 시도                       | 분류과목 | 분반    | 소속기관 |          | 성명   | 사이버캠퍼스 아이디 | 사이버캠퍼스 패스워드 | 비고   |
| 1  | 경기                       | 국어   | 1분반   |      | 1등학교     | 김    | f1001      | f195863     | 1기   |
| 2  | 경기                       | 국어   | 1분반   |      | 1등학교     | 김    | f1002      | f195863     | 17   |
| 3  | 경기                       | 국어   | 1분반   |      | 1등학교     | I    | f1003      | f195863     | 17   |
| 4  | 서울                       | 국어   | 1분반   |      | 1등학교     | I    | f1004      | f195863     | 17   |
| 5  | 경기                       | 국어   | 1분반   |      | 1등학교     | 고    | f1005      | f195863     | 17   |
| 6  | 경기                       | 국어   | 1분반   |      | 1등학교     | 고    | f1006      | f195863     | 17   |
| 7  | 경기                       | 국어   | 1분반   | :    | 어고등학교    | 7    | f1007      | f195863     | 17   |
| 0  | 서요                       | 구어   | 1 브 바 | 다구대  | 대하비소고드하고 | 구나파이 | f1000      | £105060     | 17   |

### 1-2 로그인

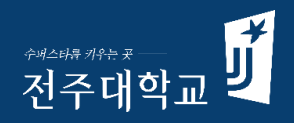

#### 전주대 사이버캠퍼스: https://cyber.jj.ac.kr/ 접속 및 로그인 \*패스워드: f195863 (공동)

| 🧃 전주대학교 :: Cyber Campus .182 🗙 🕂                                                                                                |                    |                |                                                                          |  |  |  |  |  |  |
|----------------------------------------------------------------------------------------------------|--------------------|----------------|--------------------------------------------------------------------------|--|--|--|--|--|--|
| C                                                                                                    |                    |                |                                                                          |  |  |  |  |  |  |
| 전주대학교                                                                                                    |                    | k1001          | •••••• 로그인 회원가입 한국어 (ko) ▼<br><u>비밀번호 참기(교수용) 비밀</u> 번호 찾기(학생용)          |  |  |  |  |  |  |
| 사이버캠퍼스 긷                                                                                                    | 교과과정               | 비교과과정 MOO      | C OCW STARverse 이용안내                                                     |  |  |  |  |  |  |
| 2     로그인 후 우측 상단 "본인 이름"이 맞는지 반드시 확인       전주대학교 INSTAR ONSTAR JUIS 원격교육지원센터 교수학습개발센터       전자관적 비교관관적 MOOC OCW STAPuerse 이용안내 |                    |                |                                                                          |  |  |  |  |  |  |
| 사이버챔피스 코 나의강좌                                                                                                    |                    | 과거강좌조회 조교/청강신청 | 예정된 할일                                                                   |  |  |  |  |  |  |
| 비교과과정 [전체]'고교 성취평가 선도교원 연수' 참석여부 및 기숙사(식사) 신청 N<br>비교과 김희수                                                                      | w                  |                | (국어1분만)수업지원을 위한 성취평가 핵심교원 연수<br>첫번째 영상<br>2023-12-18 ~ 2023-12-29        |  |  |  |  |  |  |
| 비교과과정 [기본과정] 1기-고교 성취평가 선도교원 연수 워크숍 NEW<br>비교과 김희수 / 서재복                                                                        | 3 나의 강좌 리스트에 본인 해당 | t 강좌가 보이는지 확인  | (국어1분반)수업지원을 위한 성취평가 핵심교원 연수<br><b>두번째 영상</b><br>2023-12-18 ~ 2023-12-29 |  |  |  |  |  |  |
| 비교과과정 [기본과정] 2기-고교 성취평가 선도교원 연수 워크숍 NEW<br>비교과 김희수 / 서재복                                                                        |                    |                | (군어1부박)수언지원을 위하 성최평가 핸심교원 여수                                             |  |  |  |  |  |  |

### 1-3 강좌 수강하기

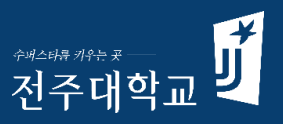

#### 사이버캠퍼스 메인화면 > 나의 강좌 > 해당강좌 선택> 동영상 클릭 > 수강

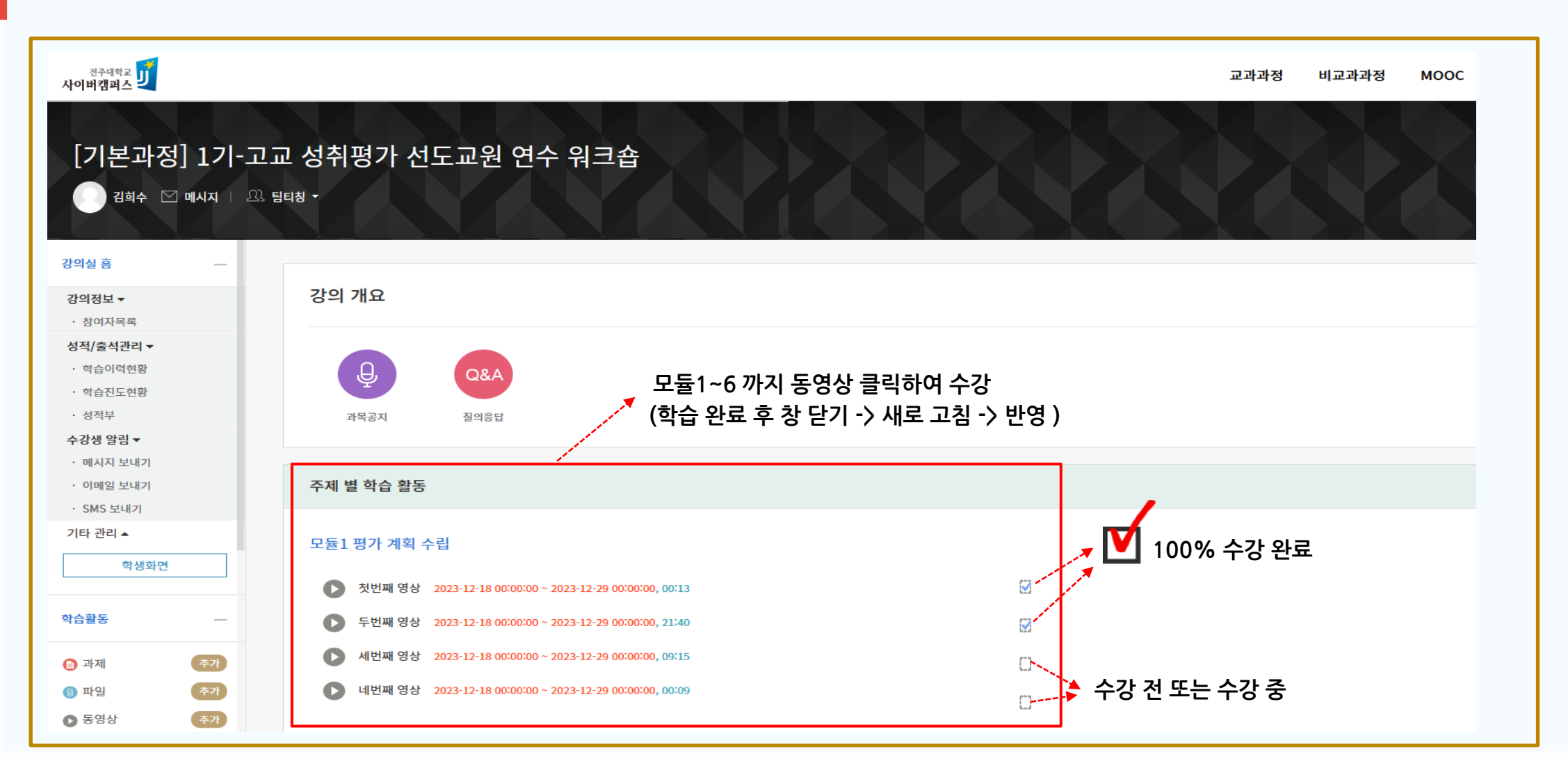

### 1-4 진도율 및 이수확인

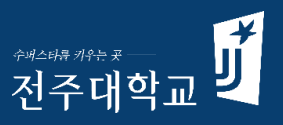

#### 나의 강좌 > 해당 강좌 선택 > 강의실 홈 > 성적/출석관리 > 학습진도현황

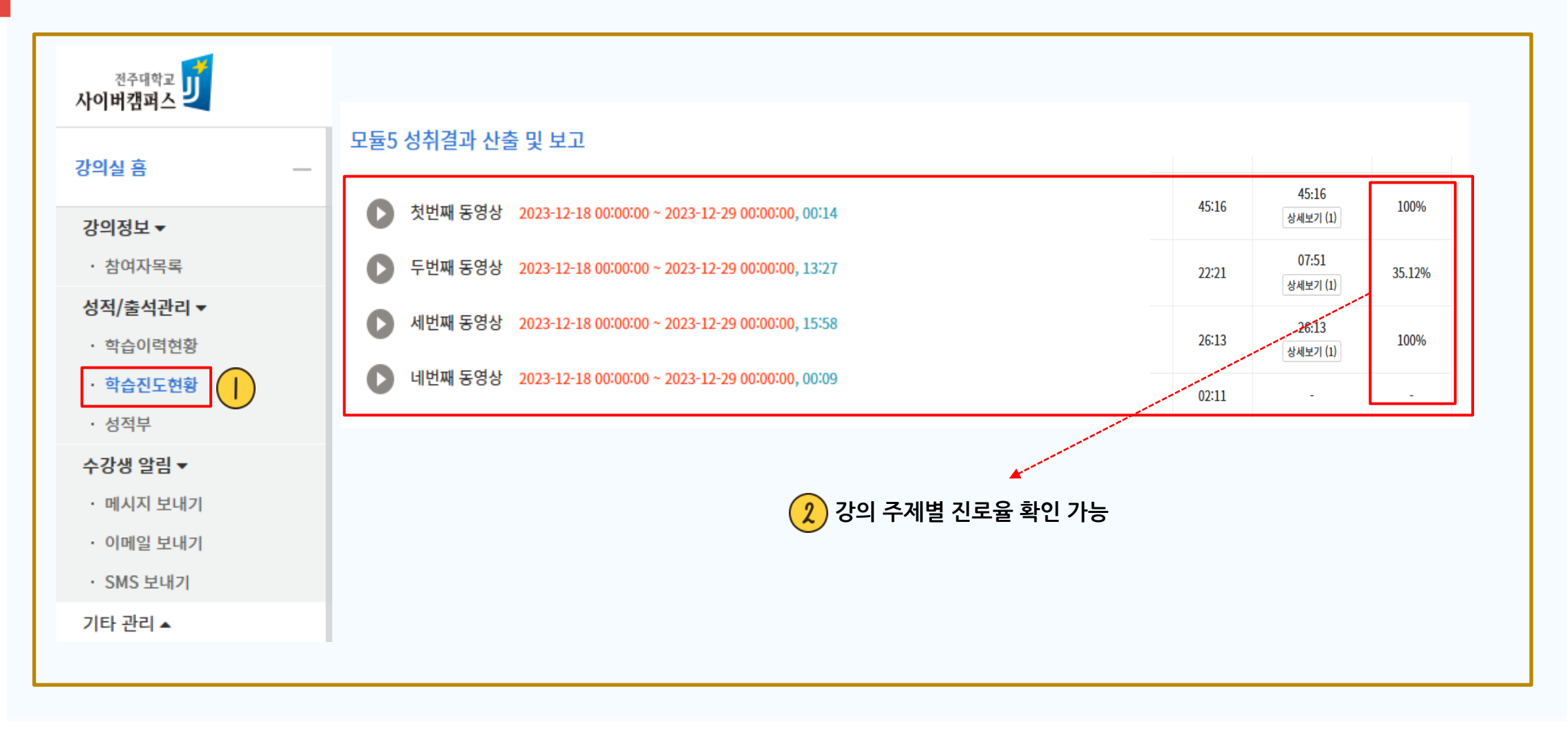

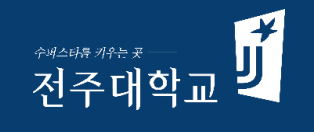

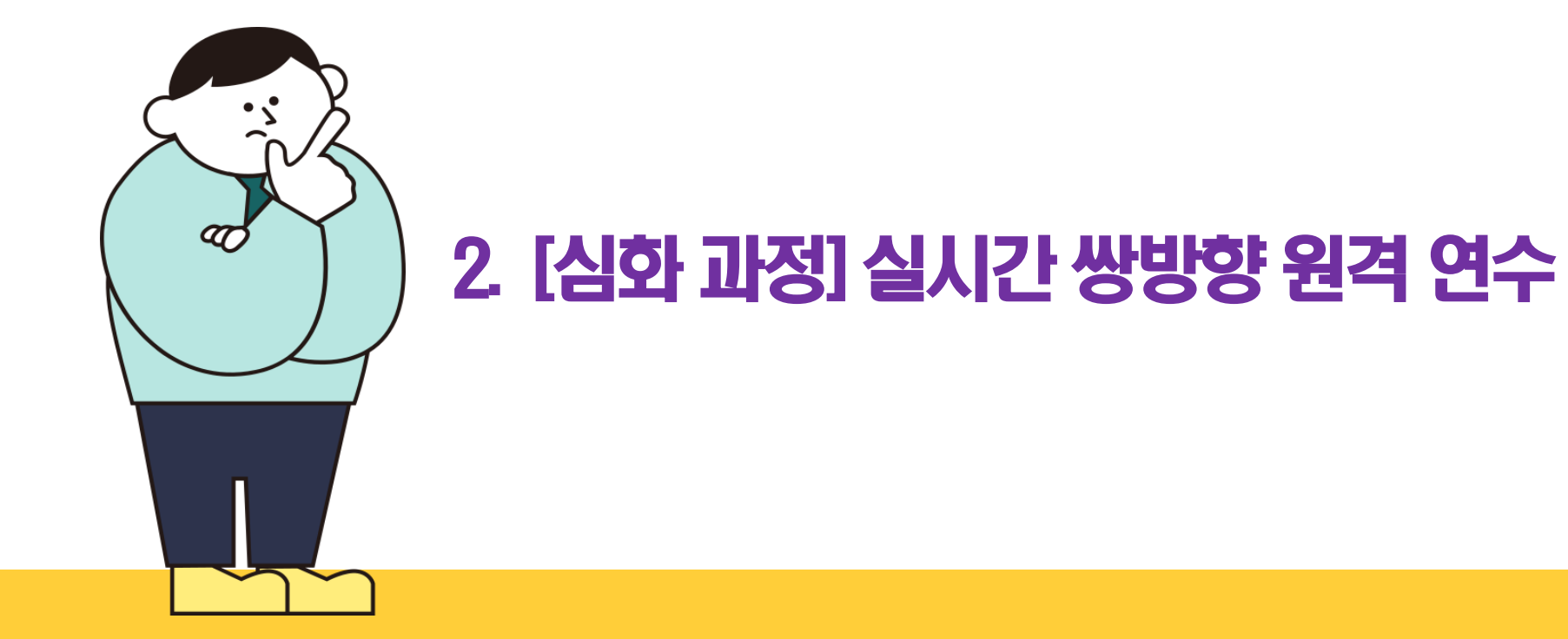

### 2. [심화과정]실시간 쌍방향 원격연수 접속하기[1]

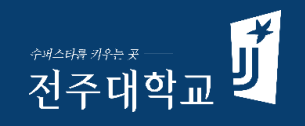

#### 사이버캠퍼스 홈> 나의 강좌 > **[심화과정] 고교 성취평가 선도교원 실시간 쌍방향 원격연수**

| <sup>전주대학교</sup> 기<br>사이버캠퍼스 |                                                 |
|------------------------------|-------------------------------------------------|
| 나의강좌                         |                                                 |
| 비교과과정<br>비교과                 | [전체]'고교 성취평가 선도교원 연수' 참석여부 및 기숙사(식사) 신청 NEW 김희수 |
| 비교과과정                        | [기본과정] 1기-고교 성취평가 선도교원 연수 워크숍 NEW               |
| 비교과                          | 김희수 / 서재복                                       |
| 비교과과정                        | [기본과정] 2기-고교 성취평가 선도교원 연수 워크숍 NEW               |
| 비교과                          | 김희수 / 서재복                                       |
| 비교과과정                        | <b>[기본과정] 3기-고교 성취평가 선도교원 연수 워크숍 NEW</b>        |
| 비교과                          | 서재복 / 김희수                                       |
| 비교과과정                        | [심화과정] 고교 성취평가 선도교원 연수 쌍방향 원격 연수 NEW            |
| 비교과                          | 김희수                                             |
| 비교과과정                        | [심화과정] 고교 성취평가 선도교원 연수 과제 제출 NEW                |
| 비교과                          | 김희수                                             |

### 2. [심화과정]실시간 쌍방향 원격연수 접속하기[2]

### 

#### [심화과정] 고교 성취평가 선도교원 실시간 쌍방향 원격연수 > 접속

| 전주대학교<br>사이버캠퍼스<br>[심화과정] 고교 성<br>() 김희수 전 메시지<br>가이상 휴            | <sup>교과</sup><br>성취평가 선도교원 연수 쌍방향 원격 연수                                                                         |
|--------------------------------------------------------------------|----------------------------------------------------------------------------------------------------|
| 강의정보 ▼<br>· 참여자목록<br>성적/출석관리 ▼                                     | 강의 개요                                                                                                    |
| · 학습이력현황<br>· 학습진도현황<br>· 성적부                                      | 주제별학습활동 2 클릭 > 접속                                                                                               |
| 수강생 알림 ▼<br>· 메시지 보내기<br>· 이메일 보내기<br>· SMS 보내기<br>기타 관리 ▲<br>학생화면 | [심화과정]실시간 쌍방향 원격연수     ③   1기(1.11.) 실시간 쌍방향 원격연수     ④   2기(1.12.) 실시간 쌍방향 원격연수     ④   3기(1.19.) 실시간 쌍방향 원격연수 |

### 2. [심화과정]실시간 쌍방향 원격연수 접속하기[3]

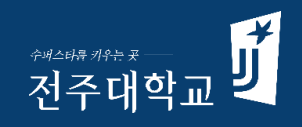

#### [심화과정] 고교 성취평가 선도교원 실시간 쌍방향 원격연수

| ♠ / [심화과정] 고교 성취평가 선도교원 연수 쌍방향 원격 연수 / [심화과정]실시간 쌍방향 원격연수 / 1기(1. | 11.) 실시간 쌍방향 원격연수             |
|-------------------------------------------------------------------|-------------------------------|
| 1기(1. 11.) 실시간 쌍방향 원격연수                                           |                               |
| 화상강의 내용:                                                          |                               |
| 시작 시간:                                                            | 2024-01-11 03:54              |
| ③ 연수생은 [화상강의 시작하기] 클릭 <sup>경의 化간</sup>                            | 900                           |
|                                                                   | <u>상강의 시작하기 : 교수 입장</u> ]<br> |
|                                                                   | 출석확인                          |
|                                                                   |                               |
|                                                                   |                               |

### 2. [심화과정]실시간 쌍방향 원격연수 접속하기[4]

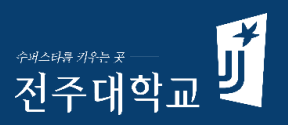

#### [심화과정] 고교 성취평가 선도교원 실시간 쌍방향 원격연수

| 🕨 Webex                                                     | ③ 장치에 연결 ④ - × |
|-------------------------------------------------------------|----------------|
| <b>1ê,°(1. 11.) ì¤ìê° ìë°©í¥ ì격ì°ì</b><br>3:54 AM - 6:54 PM | 은 희수김          |
| -                                                           |                |
|                                                             |                |
|                                                             |                |
|                                                             | ▼ 클릭 입장        |
| 월 음소거 ◇ ◯ 비디오 시작 ◇                                          | 준비되었습니까? 미팅 시작 |

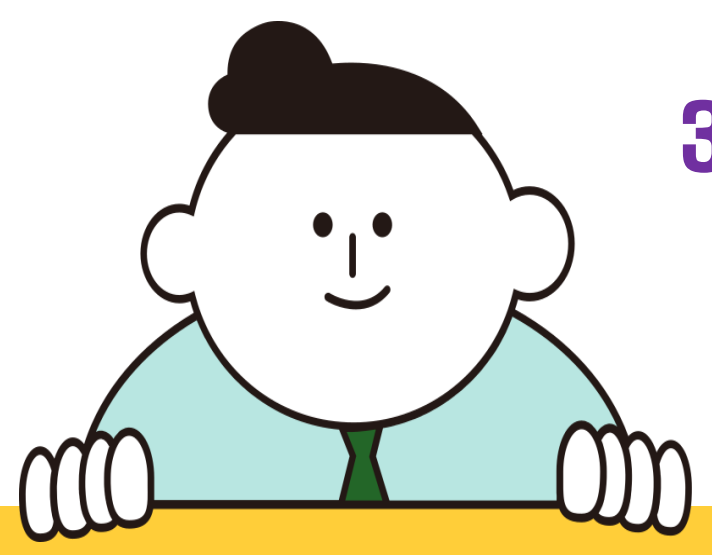

3-2 과제수행 및 제출

3-1 과제 확인

3. 과제수행 및 제출

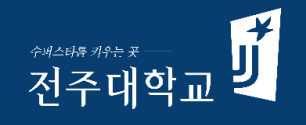

### 3-1 과제 확인

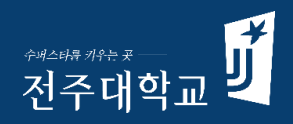

#### 사이버캠퍼스 홈> 나의 강좌 > **[심화과정] 고교 성취평가 선도교원 연수 과제 제출**

| 전주대학교   InSTAR   onSTAR   JUIS   원격교육지원센터   교수학습개발센터                |             |
|---------------------------------------------------------------------|-------------|
| <sub>यटनाकेन</sub>                                                  |             |
| 나의강좌                                                                |             |
| 비교각과정 [전체]'고교 성취평가 선도교원 연수' 참석여부 및 기숙사(식사) 신청 NEW   비교과 김희수         | - 🕕 클릭 > 입장 |
| 비교각과정 [기본과정] 1기-고교 성취평가 선도교원 연수 워크숍 NEW   비교과 김희수 / 서재복             |             |
| 비교각각정     [기본과정] 2기-고교 성취평가 선도교원 연수 워크숍 NEW       비교과     김희수 / 서재복 |             |
| 비교각각정     [기본과정] 3기-고교 성취평가 선도교원 연수 워크숍 NEW       비교과     서재복 / 김희수 |             |
| 비교각과정     [심화과정] 고교 성취평가 선도교원 연수 쌍방향 원격 연수 NEW       비교과     김희수    |             |
| 비교과과정     [심화과정] 고교 성취평가 선도교원 연수 과제 제출 NEW       비교과     김희수        |             |
|                                                                     |             |

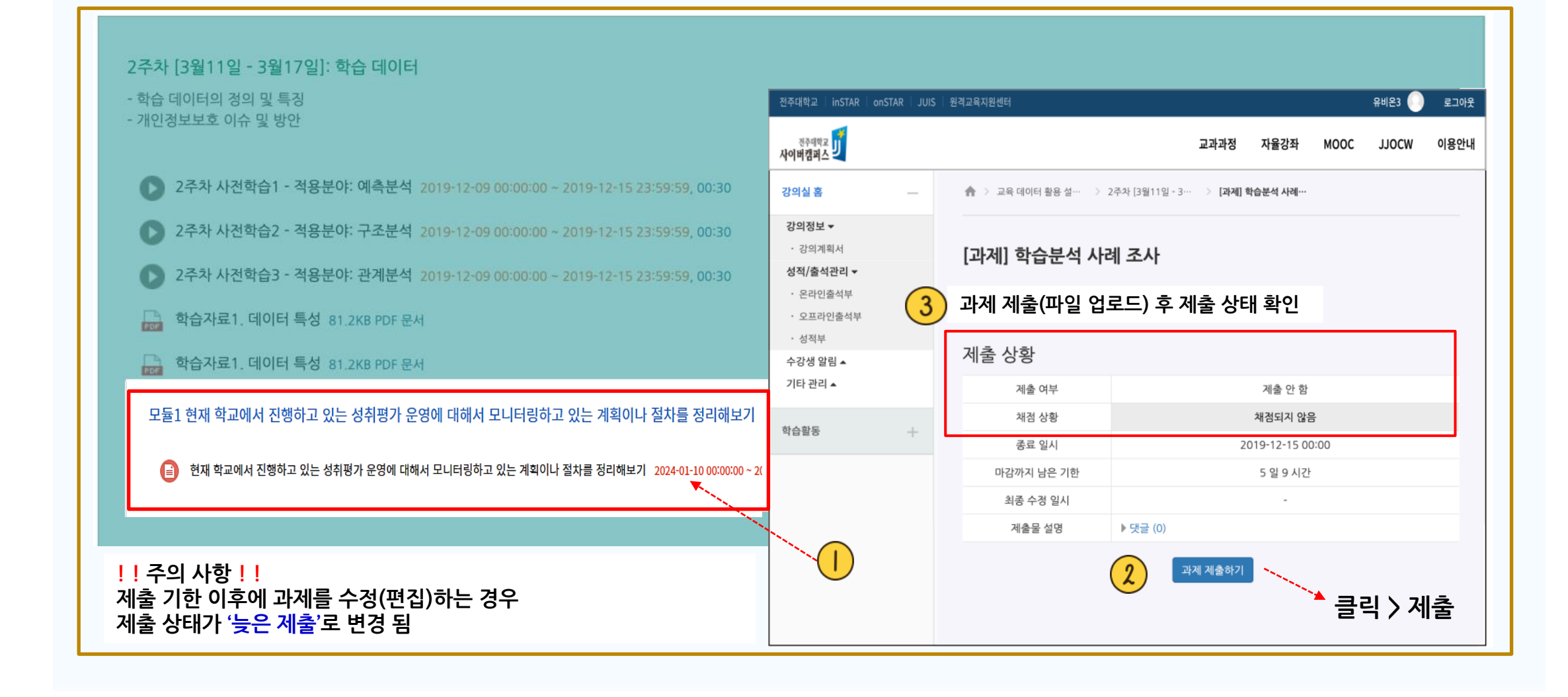

#### [심화과정] 고교 성취평가 선도교원 연수 과제 제출 > 해당 과제 클릭 제출 > 제출상태 확인

3-2 과제 제출

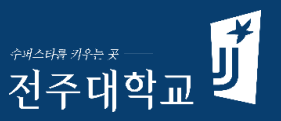

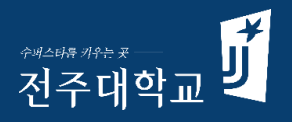

# 4. 연수 참석 및 기숙사 사용 신청 • , •

### 4. 연수 참석 및 기숙사 사용 신청(1)

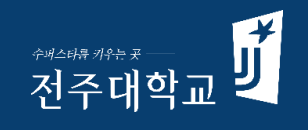

#### 사이버캠퍼스 홈> 나의 강좌 > [전체] 고교 성취평가 선도교원 연수 참석여부 및 기숙사(식사) 신청

| ल्टनगणेच <b>ग्रि</b><br>मार्यमान                        |
|---------------------------------------------------------|
| 나의강좌                                                    |
| 비교과 정 [전체]'고교 성취평가 선도교원 연수' 참석여부 및 기숙사(식사) 신청 NEW>      |
| 비교과적정 [기본과정] 1기-고교 성취평가 선도교원 연수 워크숍 NEW   비교과 김희수 / 서재복 |
| 비교과과정 [기본과정] 2기-고교 성취평가 선도교원 연수 워크숍 NEW   비교과 김희수 / 서재복 |
| 비교과과정 [기본과정] 3기-고교 성취평가 선도교원 연수 워크숍 NEW   비교과 서재복 / 김희수 |
| 비교과과정 [심화과정] 고교 성취평가 선도교원 연수 쌍방향 원격 연수 NEW   비교과 김희수    |
|                                                         |

### 4. 연수 참석 및 기숙사 사용 신청(2)

#### <sup>수폐스타용 키우는 못</sub> 전주대학교</sup>

#### [전체] 고교 성취평가 선도교원 연수 참석여부 및 기숙사(식사) 신청 > 해당 기수 선택 및 응답

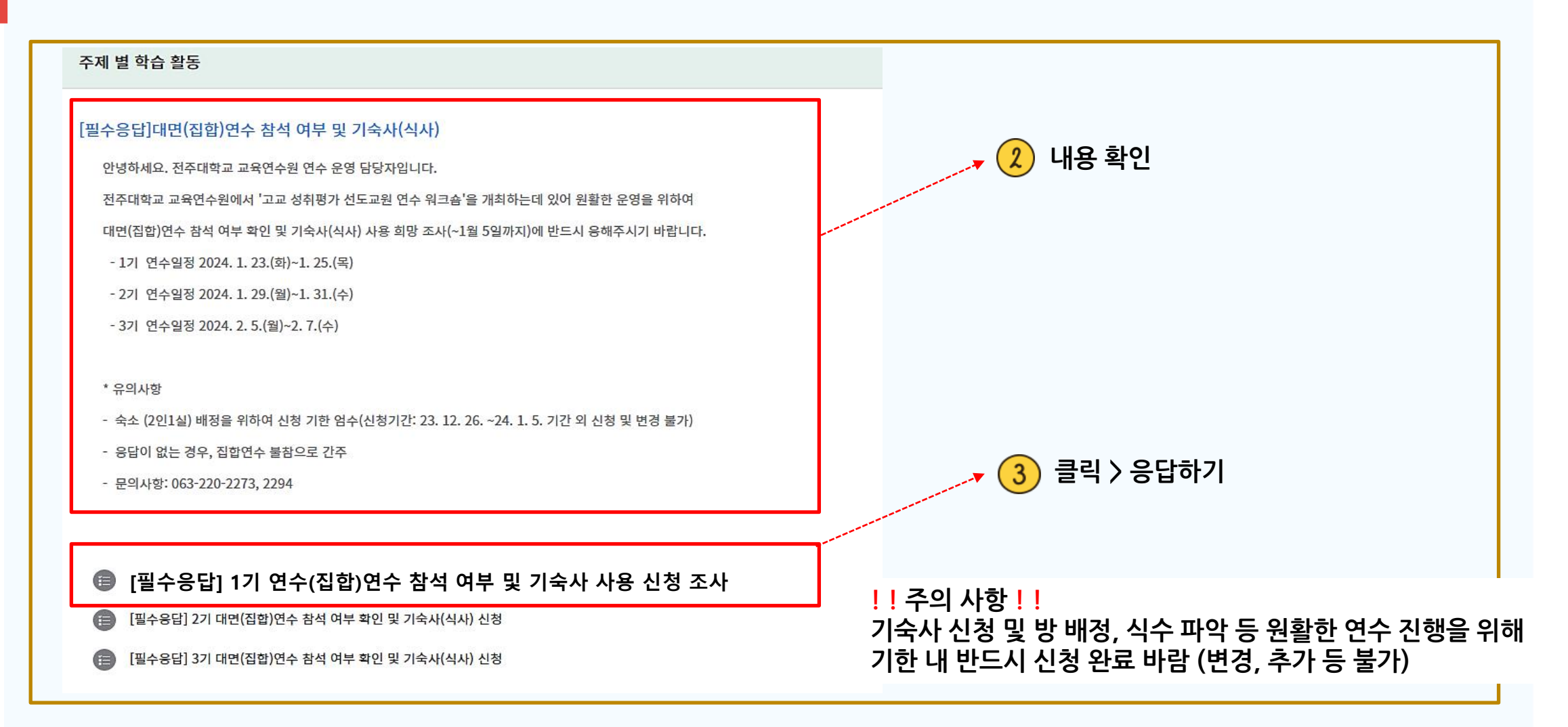

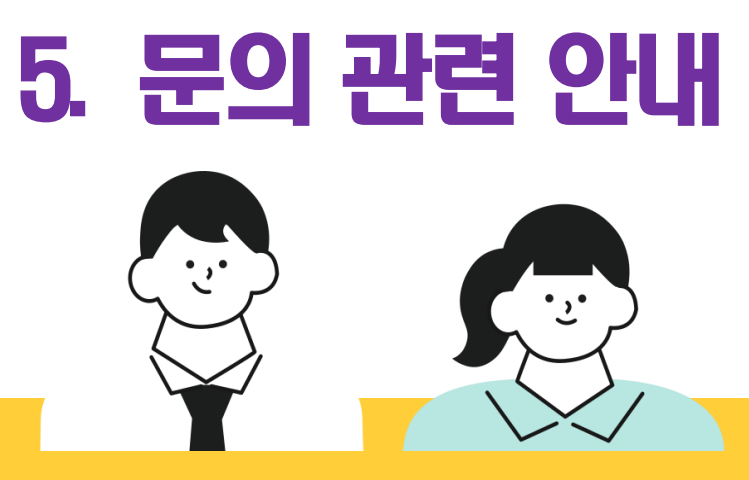

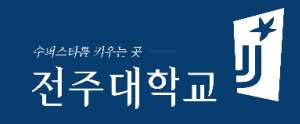

### 5. 문의관련 안내

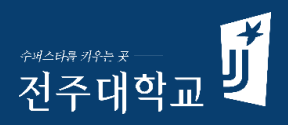

전화 문의

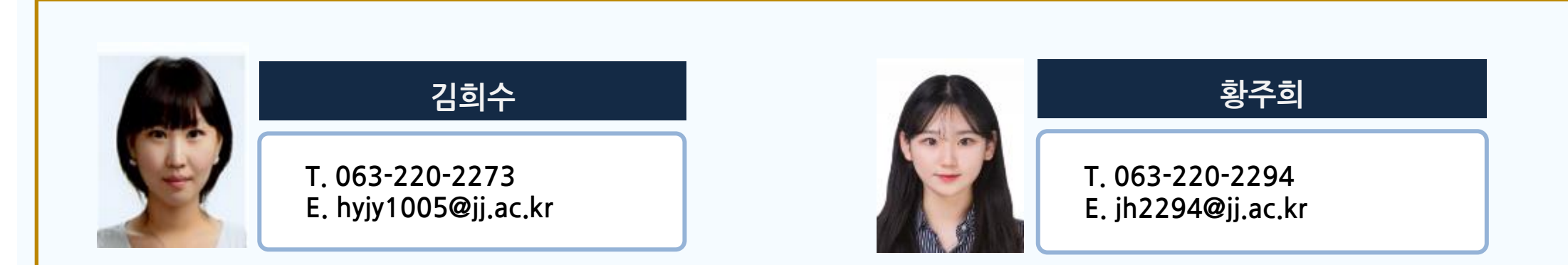

#### 홈페이지를 통한 문의 방법

- 교육연수원 홈페이지(<u>https://www.jj.ac.kr/tedu)</u> → 커뮤니티 → 연수관련 Q&A

|       |          |        |      |                   |     |        | HOME                      | LOG |
|-------|----------|--------|------|-------------------|-----|--------|---------------------------|-----|
| 연수원소개 | 커뮤니티     | 사진갤러리  | 연수 운 | <del>.</del> 영 원2 | 격연수 | 연수서류제출 | <sup>전주대학;</sup><br>교육연수ᡲ | ני  |
| 공지사항  | 2023연수일정 | 연수관련 Q | A%   | 자료실               |     |        |                           |     |

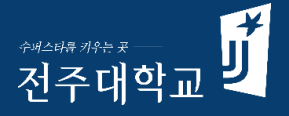

## 감사합니다

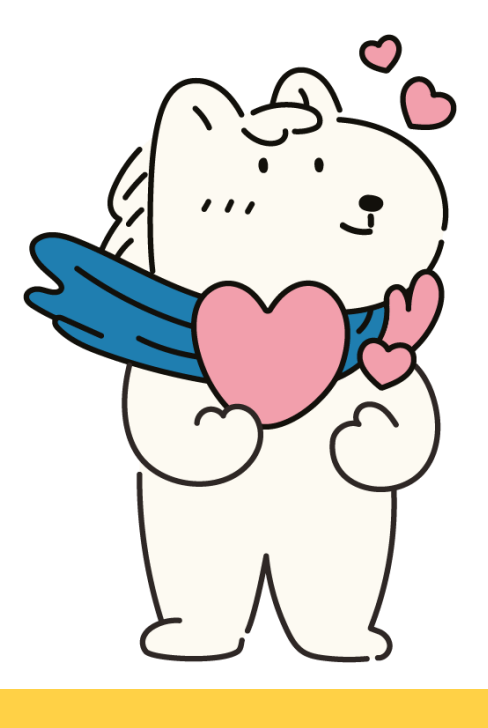